# Online poptávka produktů

Společnost ECOM s.r.o. přichází s novou službou pro návštěvníky eshopu. Nyní může každý **registrovaný zákazník** v našem internetovém obchodu **poptávat** položky a následně objednat dle obdržené **nabídky**.

| 52 |          | Obrázek                       | Číslo 🔷 Název                                            | ♦ Vý | • 🔶 Popis                             |            | Pouzdro 🔺 | Skladem 🍦 | *                                       | Kč/ks 🍦 | Objednat  |   | Min  |
|----|----------|-------------------------------|----------------------------------------------------------|------|---------------------------------------|------------|-----------|-----------|-----------------------------------------|---------|-----------|---|------|
|    | #        | 1                             | 00002 ACZV-100                                           | WN   | X Vidlice na kabel do autozasuvky, be | z pojistky |           | 268       |                                         | 12,7770 | 1 .       | 습 | \$ 1 |
|    |          | 5                             | 00048 CINCH VK115 CERVENA                                | SRI  | Vidlice na kabel, kryt plastový barev | ný         |           | 4         |                                         | 7,8800  | 1 1       |   | ه 1  |
|    | ELEKTRO  | <u>Mechanické</u> / <u>Ko</u> | DNEKTORY / KRUHOVÉ / CINCH VIDLICE / CINCH VK115 CERVENA |      |                                       |            |           |           |                                         |         |           |   |      |
|    |          |                               |                                                          |      | dadem:                                | 4 ks       |           |           |                                         |         |           |   |      |
|    |          |                               |                                                          |      | linimum:                              | 1 ks       |           |           |                                         |         |           | / |      |
|    |          |                               |                                                          |      | lalé balení:                          | 200 ks     |           |           |                                         |         |           |   |      |
|    |          |                               | No.                                                      |      | elke baleni:                          | 400 ks     |           |           | 1711                                    | . /     |           |   |      |
|    |          |                               |                                                          | 6    | ena 1 ks s DPH:                       | 9,5348 Kč  |           |           | Klikr                                   | nutim   | na ikonu  |   |      |
|    |          |                               |                                                          | c    | ena 1 ks bez DPH:                     | 7,8800 Kč  |           |           | sluck                                   | nátka s | se otevře |   |      |
|    |          | (                             |                                                          | 2    | 5 ks (bez DPH):                       | 7,4420 Kč  |           |           | Sidei                                   |         |           |   |      |
|    |          |                               |                                                          | 2    | 10 ks (bez DPH):                      | 6,7850 Kč  |           |           |                                         | okn     | 10        |   |      |
|    |          | 4                             |                                                          | 2    | 25 ks (bez DPH):                      | 6,3470 Kč  |           |           | Polo                                    | vžka k  | nontání"  |   |      |
|    |          |                               | obrázek je pouze ilustrativní                            | 2    | 50 ks (bez DPH):                      | 5,9100 Kč  |           |           | ,,,,,,,,,,,,,,,,,,,,,,,,,,,,,,,,,,,,,,, |         |           |   |      |
|    |          | CI                            | NCH VK115 CERVENA                                        |      | <u>।</u> मि                           |            |           |           |                                         |         |           |   |      |
|    |          |                               |                                                          | Р    | íidat do položek k poptání            | B          |           |           |                                         |         |           |   |      |
|    | Číslo:   |                               | 00048                                                    | P    | idat do oblíbených položek            | ☆          |           |           |                                         |         |           |   |      |
|    | Zákaznio | ké označení:                  | Ľ                                                        | P    | idat do porovnání                     |            |           |           |                                         |         |           |   |      |
|    |          |                               |                                                          |      |                                       |            |           |           |                                         |         |           |   |      |

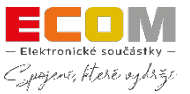

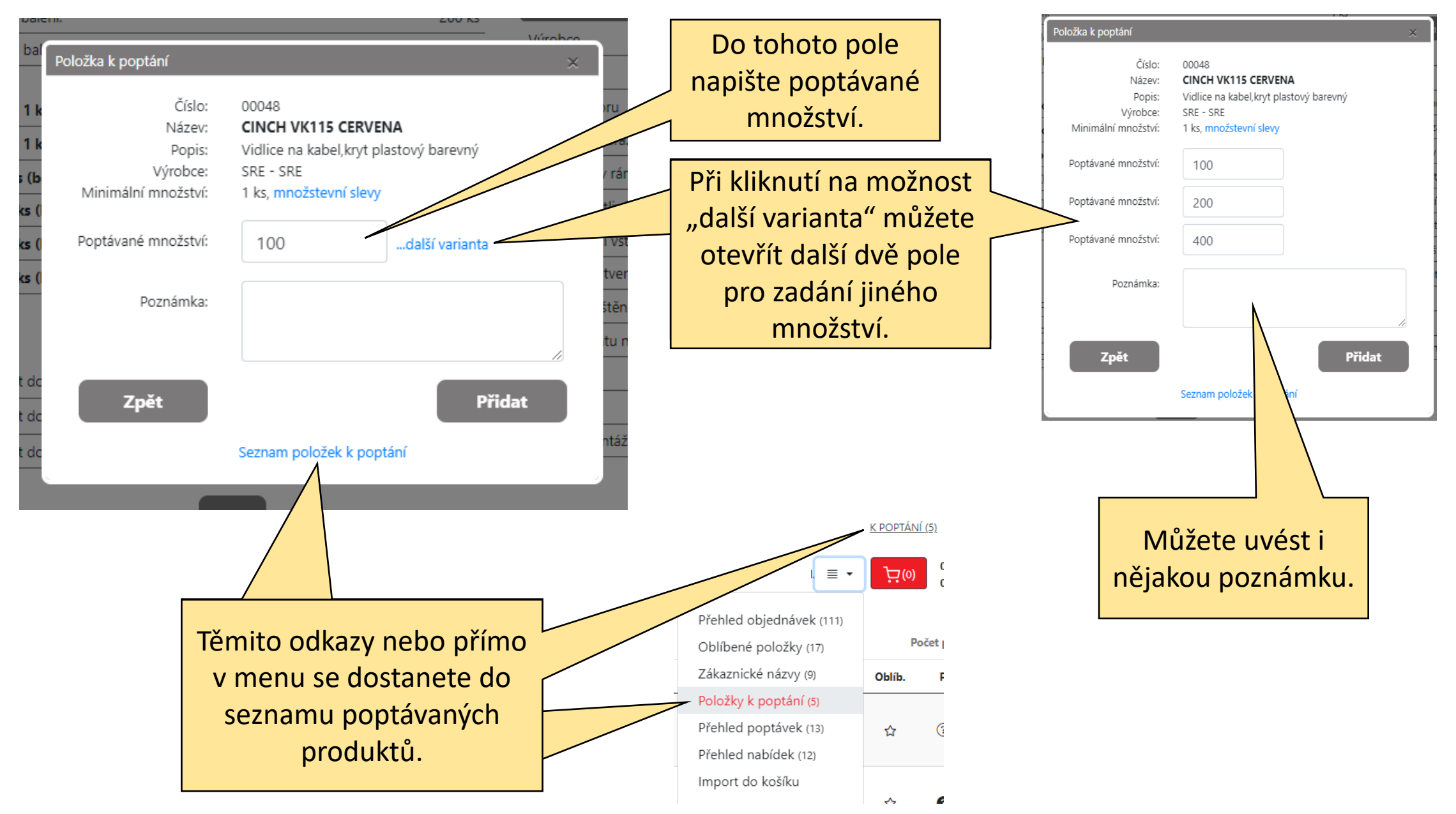

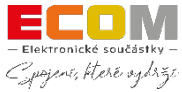

Seznam položek k poptání, kde můžete vidět všechny vybrané produkty k poptání a zadaná množství. Možnost vyhledávat položky v seznamu k poptání.

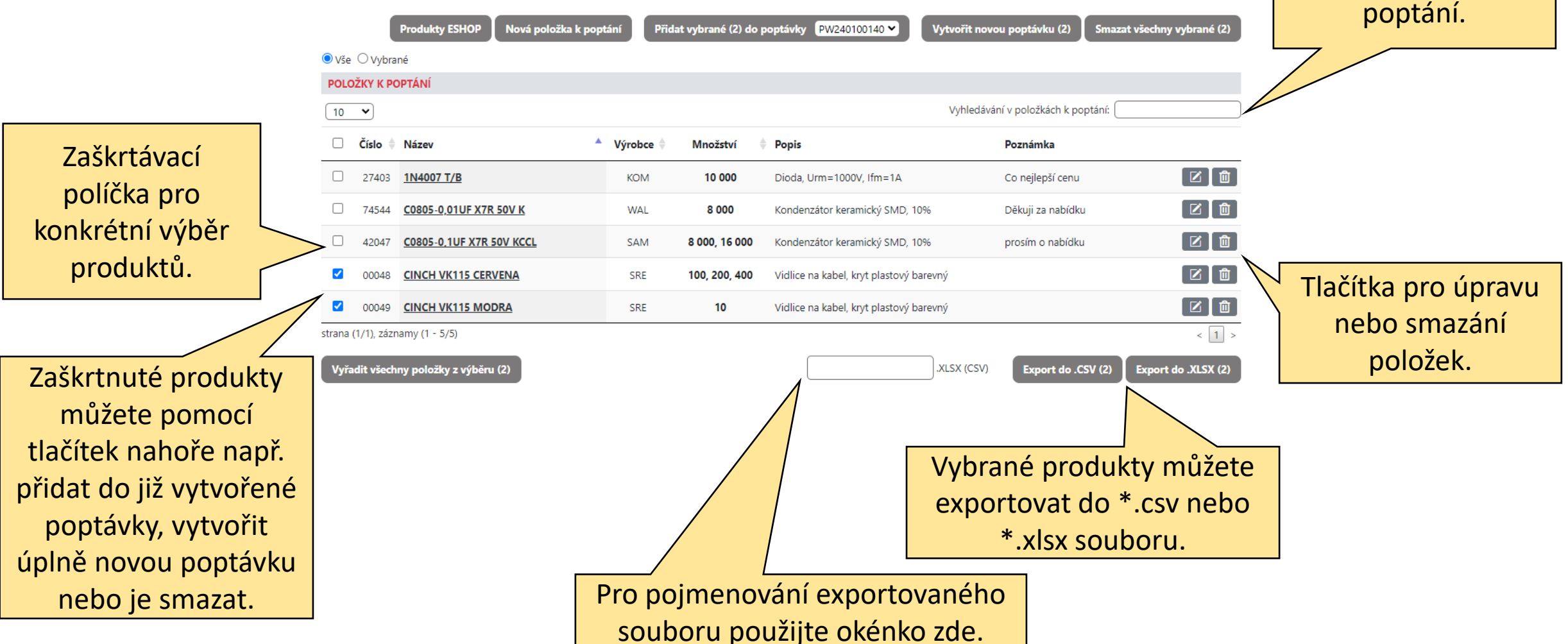

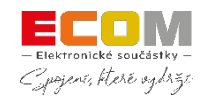

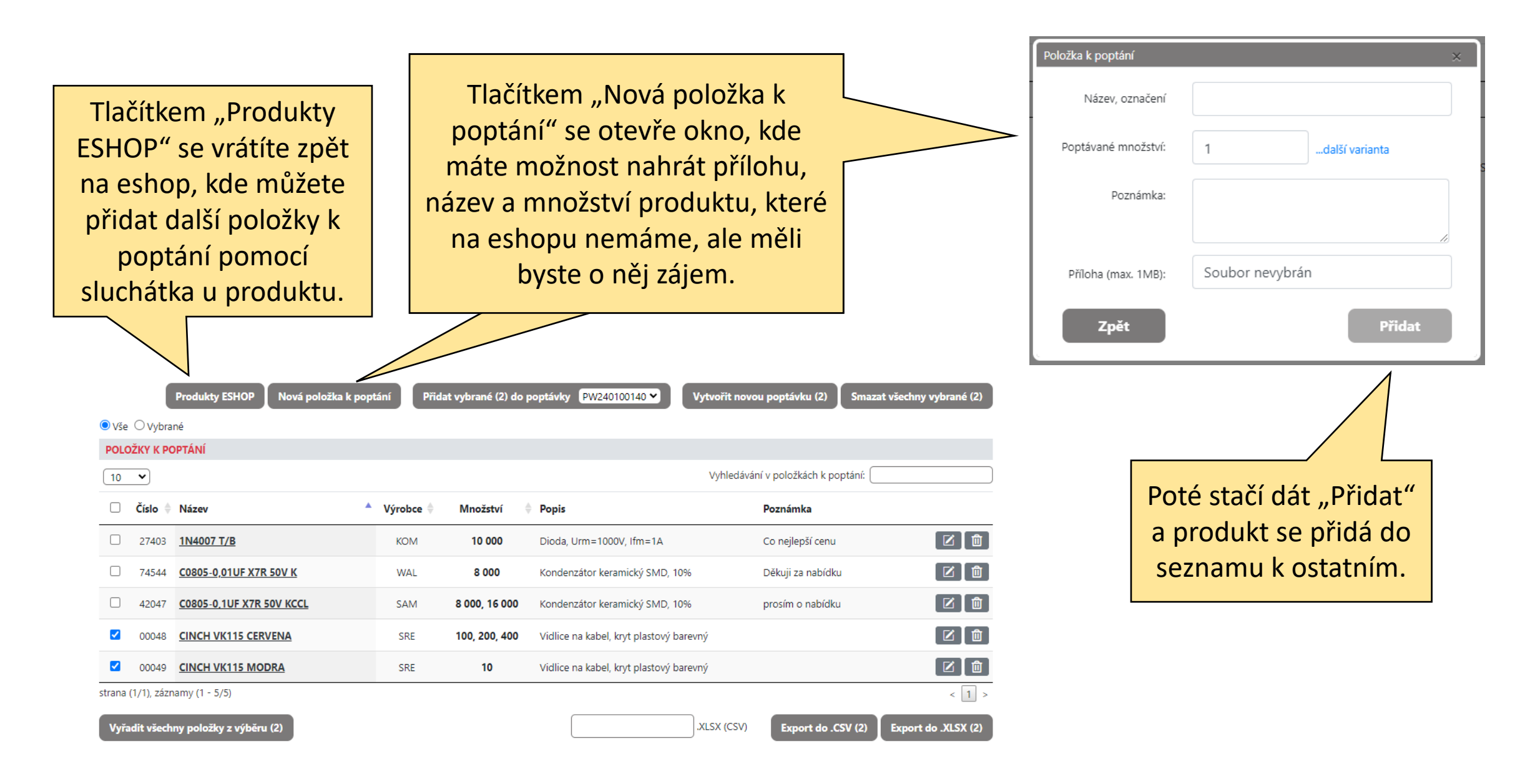

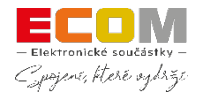

## Nejsou nalezeny žádné položky.

Hledaný název [Kondík 0805 UF0,1 50V] lze přidat do seznamu položek k poptání.

Přidat [Kondík 0805 UF0,1 50V] k poptání

| Položka k poptání   |                          |                                             |
|---------------------|--------------------------|---------------------------------------------|
| Název, označení     | Kondík 0805 UF0,1 50V    |                                             |
| Poptávané množství: | 1další varianta          | Chybějící položku na<br>našem eshopu můžete |
| Poznámka:           |                          | rychle přidat do                            |
|                     |                          | vyhledávání produktů.                       |
| Příloha (max. 1MB): | Soubor nevybrán          |                                             |
| Zpět                | Přidat                   |                                             |
|                     | Seznam položek k poptání |                                             |

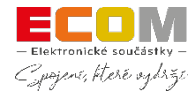

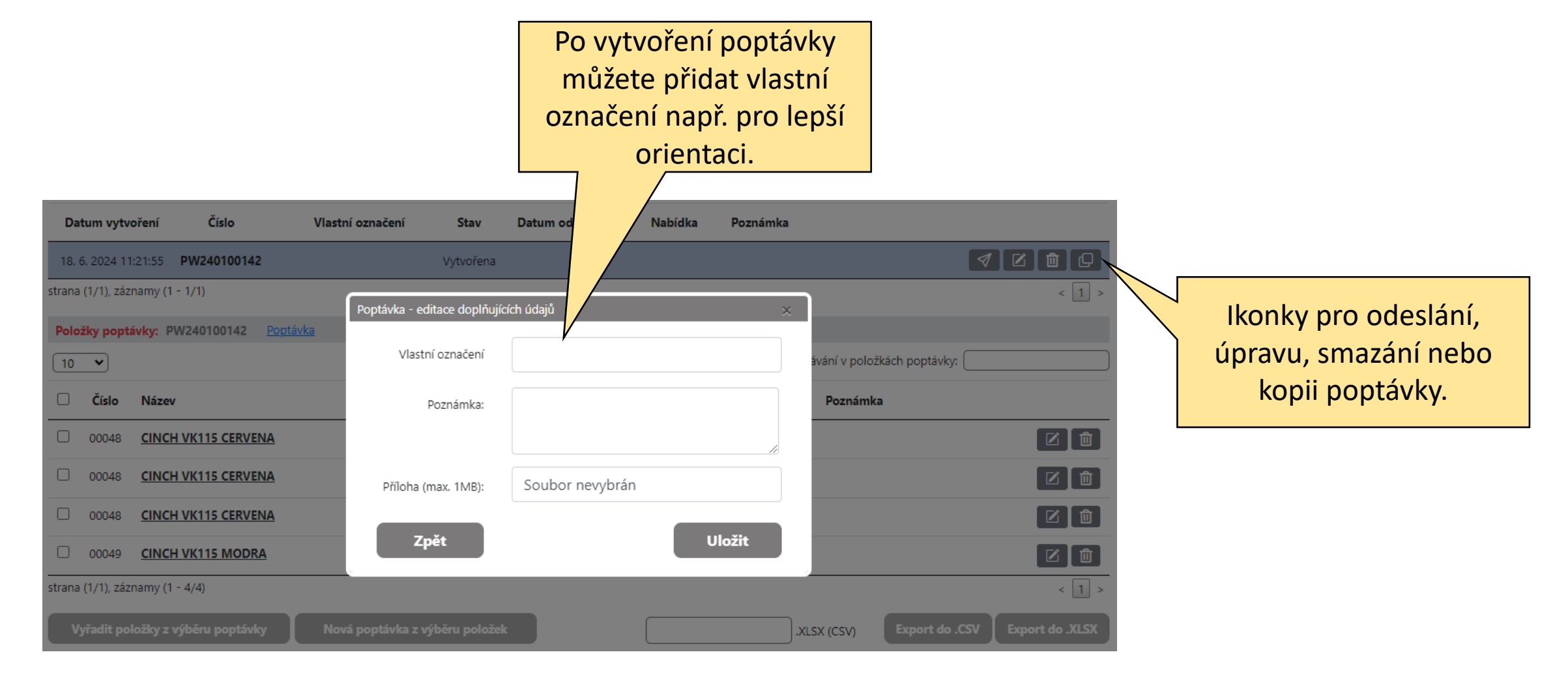

Dále už je poptávka připravena na **odeslání.** Můžete jí odeslat hned nebo později ikonkou pro odeslání. Bez takto odeslané poptávky **nelze zaslat nabídku**.

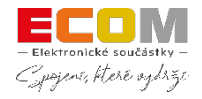

V přehledu poptávek můžete sledovat co se s poptávkami děje, zda jsou odeslané, čekají na odeslání, jsou ve stavu zpracování a mnoho dalších funkcí.

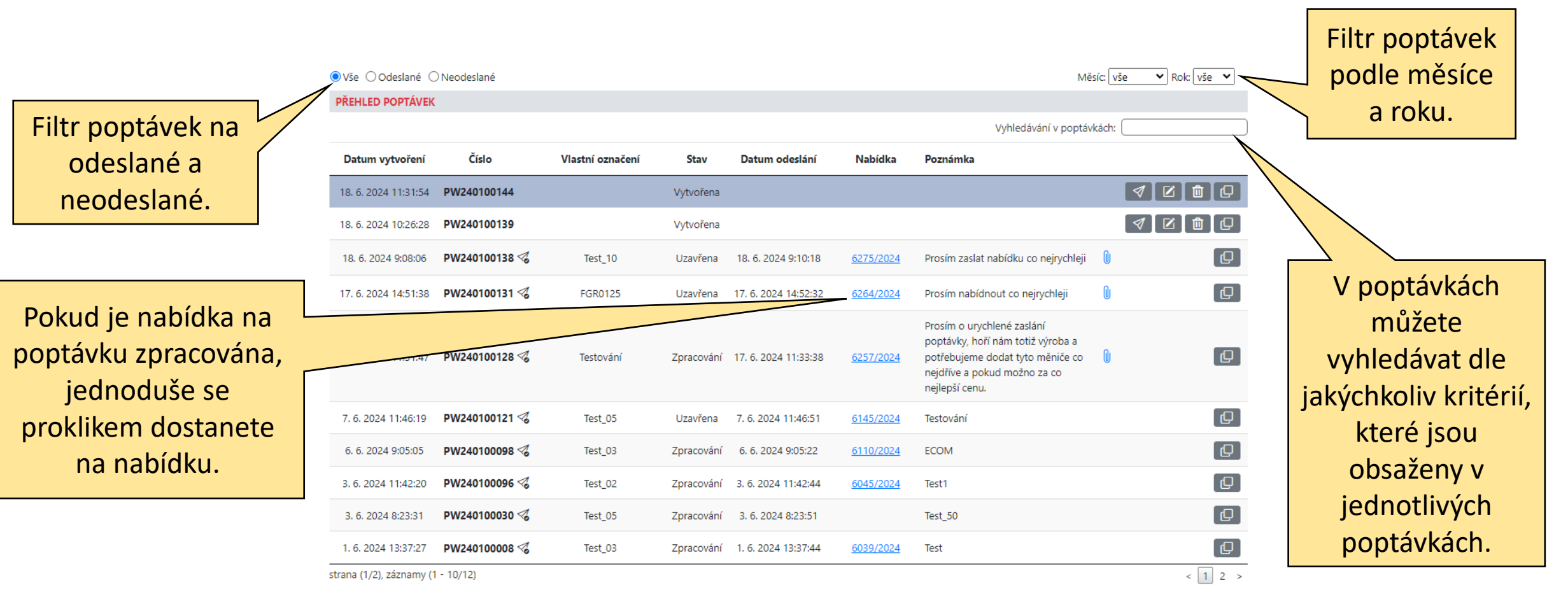

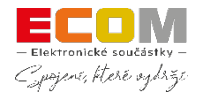

| Vše Odeslané O     PŘEHLED POPTÁVEK     Datum vytvoření     18. 6. 2024 11:31:54 | Číslo<br>PW240100144 | Vlastní označení | <b>Stav</b><br>Vytvořena | Datum odeslání                  | Nabídka                                 | Měsíc: vše<br>Vyhledávání v poptávkách:<br>Poznámka                                                                                                    | <ul> <li>▶ Rok: vše ▼ X</li> <li>▶ Rok: vše ▼ X</li> </ul> |          | Tlačítka pro<br>zkopírování, smazání,<br>editaci a odeslání celé<br>poptávky. |
|----------------------------------------------------------------------------------|----------------------|------------------|--------------------------|---------------------------------|-----------------------------------------|----------------------------------------------------------------------------------------------------|------------------------------------------------------------|----------|-------------------------------------------------------------------------------|
| 18. 6. 2024 10:26:28                                                             | PW240100139          |                  | Vytvořena                |                                 |                                         | 1                                                                                                    |                                                            |          | Pozor, zde se jedná                                                           |
| 18. 6. 2024 9:08:06                                                              | PW240100138 🍕        | Test_10          | Uzavřena                 | 18. 6. 2024 9:10:18             | <u>6275/2024</u>                        | Prosím zaslat nabídku co nejrychleji 🛛 🔋 🛽 🕕                                                                                                    |                                                            |          | pouze o editaci údajů                                                         |
| 17. 6. 2024 14:51:38                                                             | PW240100131 🦪        | FGR0125          | Uzavřena                 | 17. 6. 2024 14:52:32            | <u>6264/2024</u>                        | Prosím nabídnout co nejrychleji 🛛                                                                                                    |                                                            |          | celkové neodeslané                                                            |
| 17. 6. 2024 11:31:47                                                             | PW240100128 🦪        | Testování        | Zpracování               | 17. 6. 2024 11:33:38            | <u>6257/2024</u>                        | Prosím o urychlené zaslání<br>poptávky, hoří nám totiž výroba a<br>potřebujeme dodat tyto měniče co 🛯 🖞<br>nejdříve a pokud možno za co<br>nejlepší cenu. | Ð                                                          |          | poptávky. Editace<br>jednotlivých položek                                     |
| 7. 6. 2024 11:46:19                                                              | PW240100121 🦪        | Test_05          | Uzavřena                 | 7. 6. 2024 11:46:51             | <u>6145/2024</u>                        | Testování                                                                                                    | Ð                                                          |          | poptavky je zobrazena                                                         |
| 6. 6. 2024 9:05:05                                                               | PW240100098 🦪        | Test_03          | Zpracování               | 6. 6. 2024 9:05:22              | <u>6110/2024</u>                        | ECOM                                                                                                    | Ð                                                          |          | na dalsi stránce.                                                             |
| 3. 6. 2024 11:42:20                                                              | PW240100096 🦪        | Test_02          | Zpracování               | 3. 6. 2024 11:42:44             | 6045/2024                               | Test1                                                                                                    | Ð                                                          |          |                                                                               |
| 3. 6. 2024 8:23:31                                                               | PW240100030 🍕        | Test_05          | Zpracování               | 3. 6. 2024 8:23:51              |                                         | Test_50                                                                                                    | Ð                                                          |          |                                                                               |
| 1. 6. 2024 13:37:27                                                              | PW240100008 🦪        | Test_03          | Zpracování               | 1. 6. 2024 13:37:44             | <u>6039/2024</u>                        | Test                                                                                                    | Poptávka - editace doplňují                                | ících úd | ajů ×                                                                         |
| strana (1/2), záznamy (                                                          | 1 - 10/12)           |                  |                          |                                 |                                         |                                                                                                    | Vlastní označení                                           |          |                                                                               |
|                                                                                  |                      |                  |                          | Můžete u<br>označ<br>pozná<br>p | upravit<br>ení, př<br>ámku n<br>řílohu. | idat<br>iebo                                                                                                    | Poznámka:<br>Příloha (max. 1MB):<br><b>Zpět</b>            | So       | ubor nevybrán<br><b>Uložit</b>                                                |

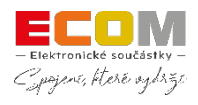

### Možnost editace jednotlivých položek.

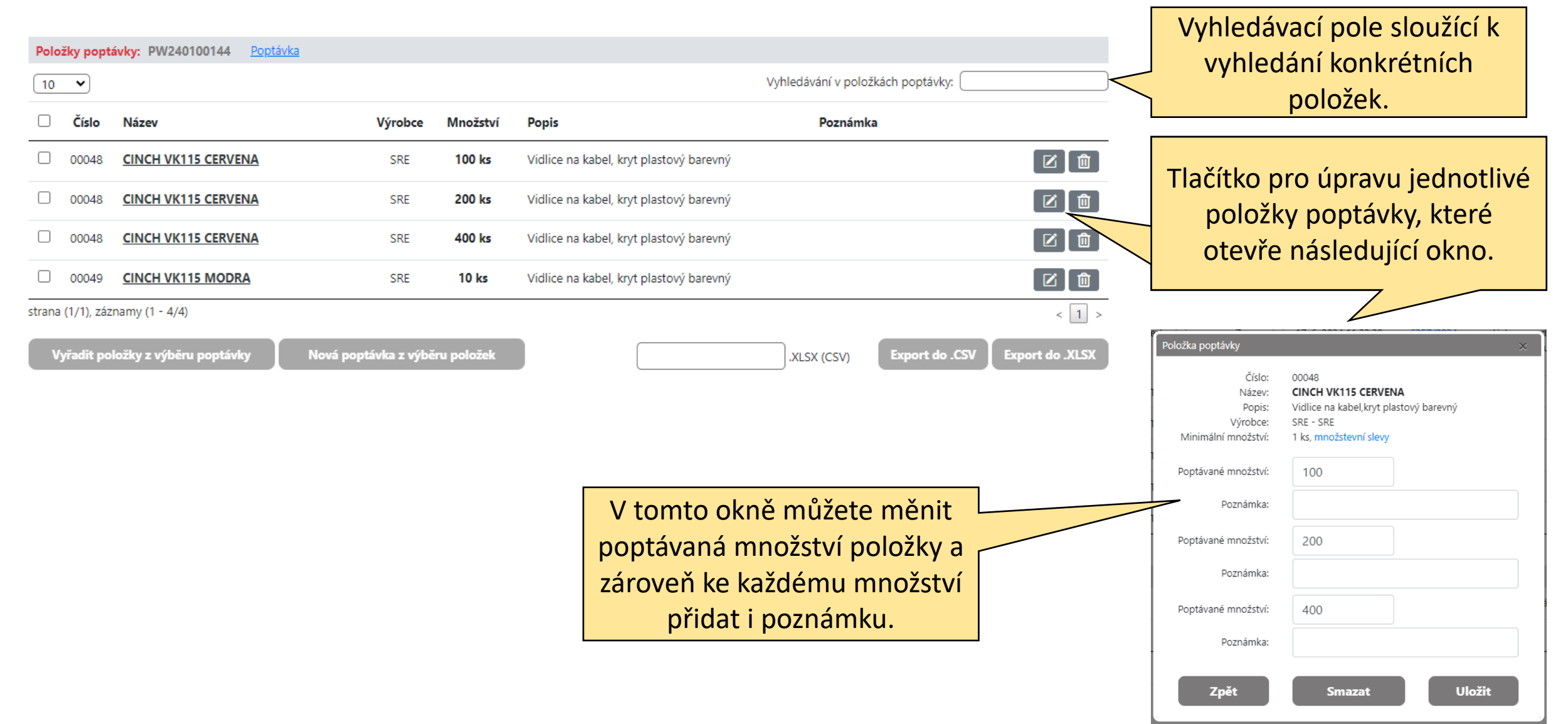

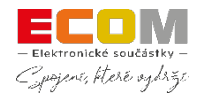

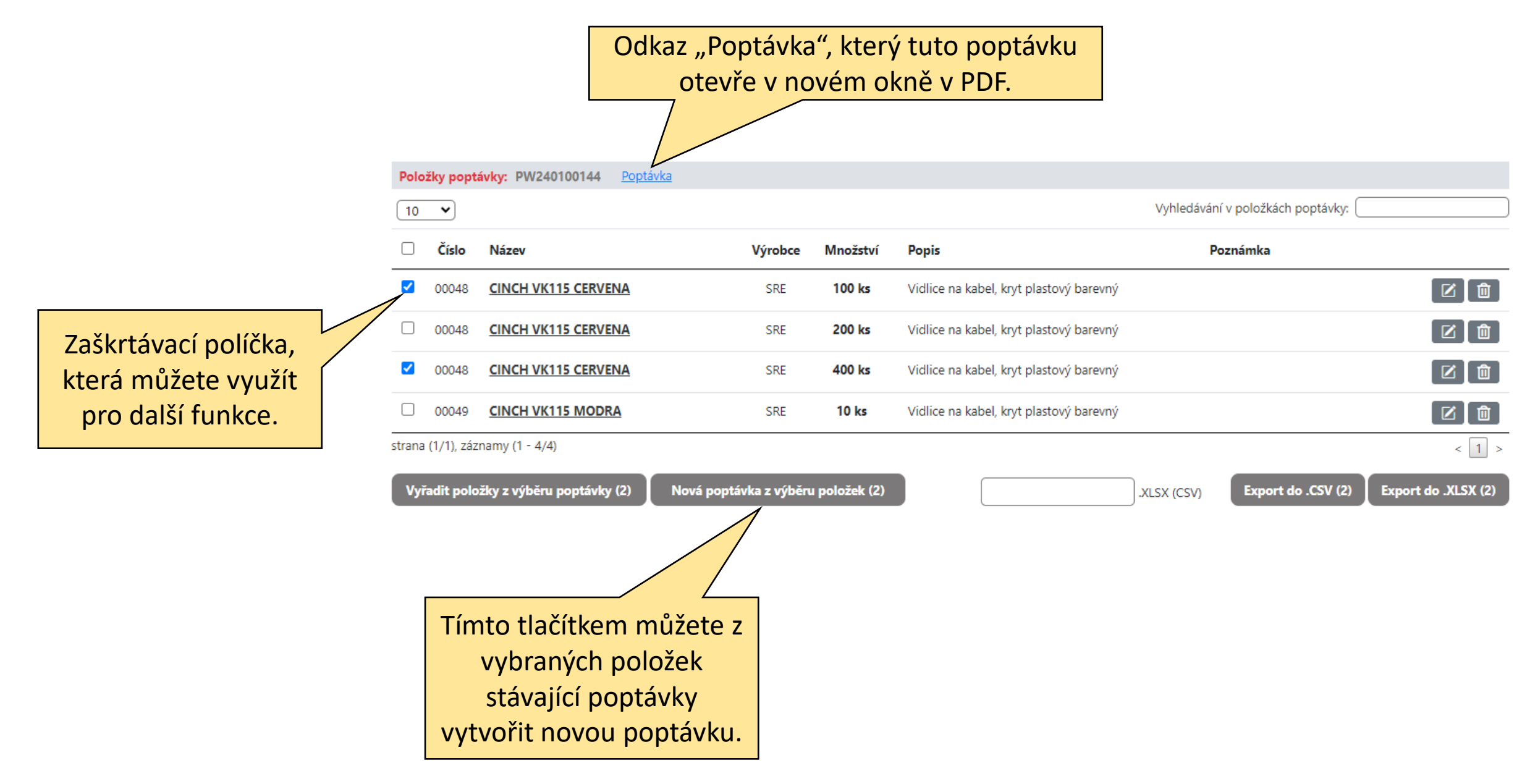

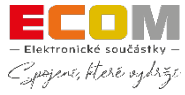

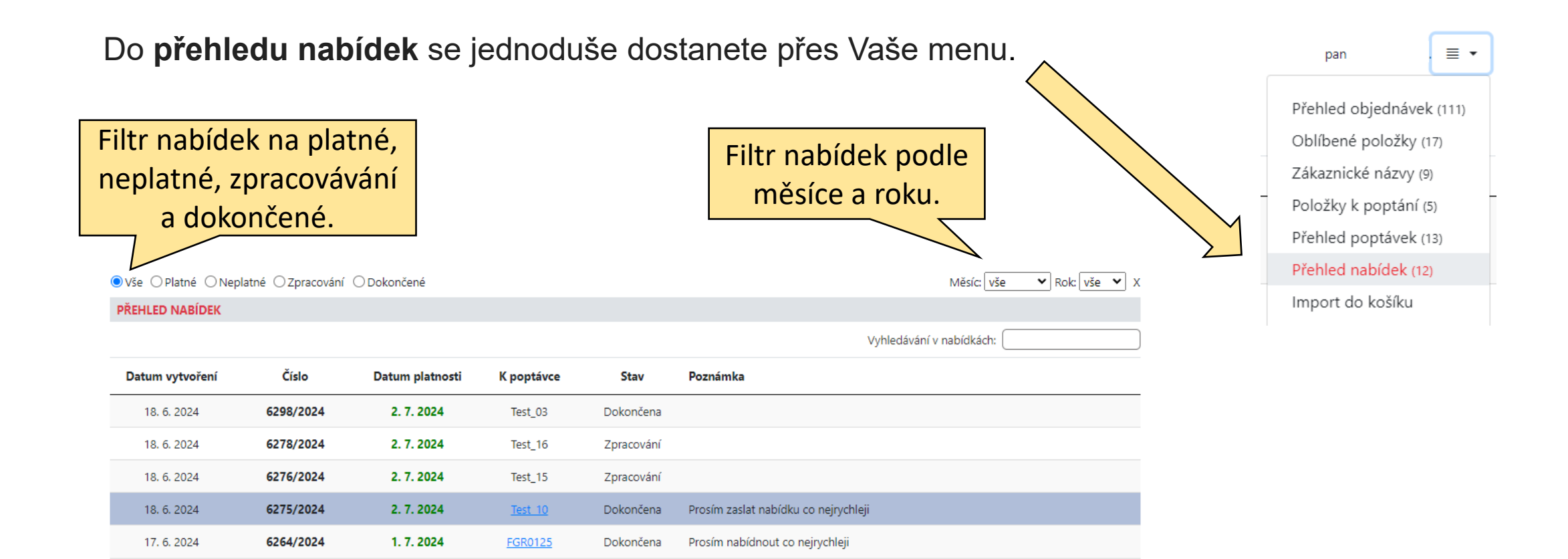

Prosím o urychlené zaslání poptávky, hoří nám totiž výroba a potřebujeme dodat

Tento odkaz přesměruje na původní

poptávku, ze které je vytvořena nabídka.

< 1 2 >

tyto měniče co nejdříve a pokud možno za co nejlepší cenu.

– Elektronické součástky – Cyvojene, které vydrže

17.6.2024

7.6.2024

6.6.2024

3. 6. 2024

1.6.2024

strana (1/2), záznamy (1 - 10/12)

6257/2024

6145/2024

6110/2024

6045/2024

6039/2024

1.7.2024

21. 6. 2024

29. 6. 2024

17. 6. 2024

15. 6. 2024

Testování

Test 05

Test 03

Test 02

Test 03

Zpracování

Dokončena

Zpracování

Zpraco

Testování

ECOM

Test1

Označením konkrétní nabídky se zobrazí výpis položek pod seznamem nabídek.

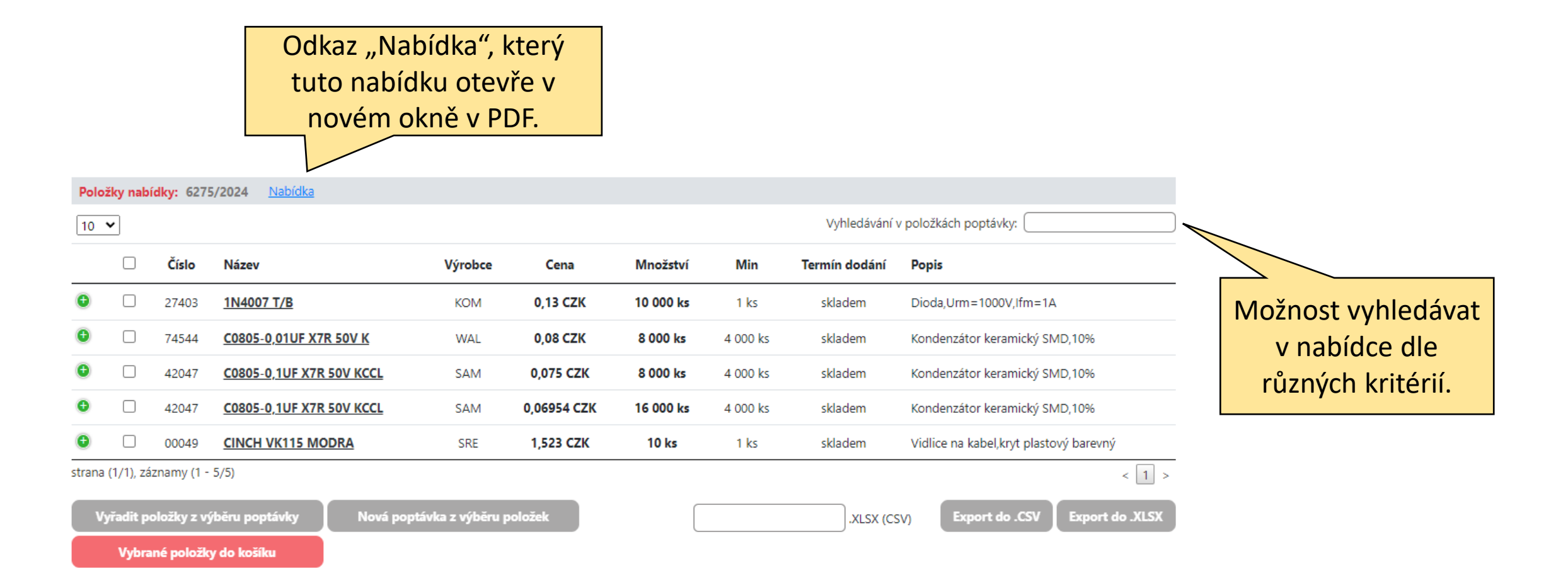

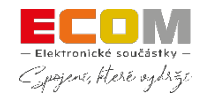

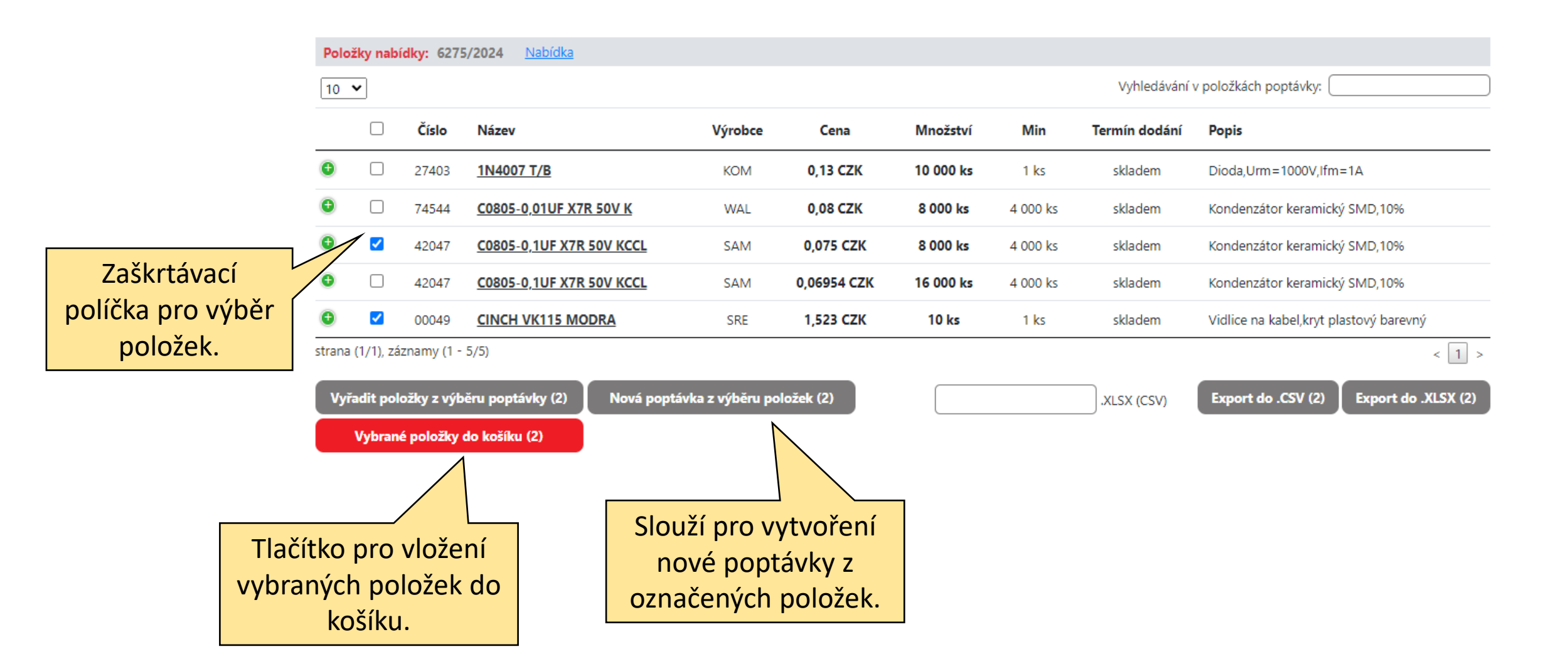

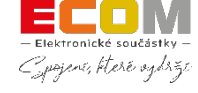

#### PASIVNÍ / INDUKČNOSTI / VINUTÉ / RŮZNÉ SMD / 0402CP-8,2NH 5%

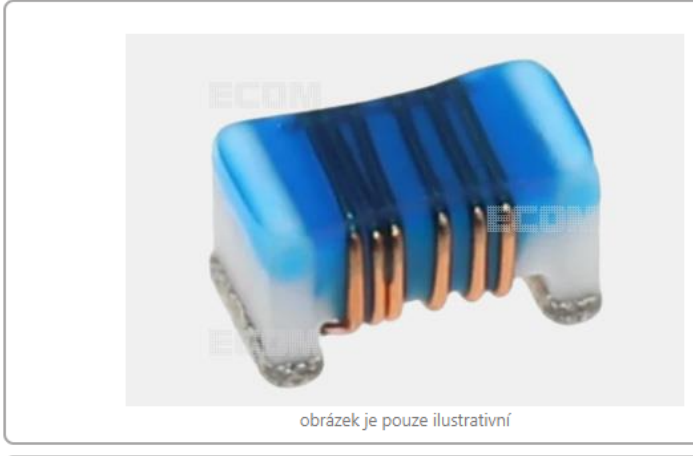

#### 0402CP-8,2NH 5%

| Číslo:               | 69642                                    |
|----------------------|------------------------------------------|
| Zákaznické označení: | Ľ                                        |
| Originální název:    | CS0402-8N2J-S                            |
| Pouzdro:             | 0402                                     |
| Popis:               | Cívka SMD vinutá, 8.2nH, 680mA, keramika |
| Výrobce:             | CHS - Chilisin                           |
| RoHS:                | ✓                                        |
| Dokumenty:           | ECOM 69642 0402CP-8-2NH-5-,pdf           |
|                      | Zpráva o chybě                           |

69642

| Skladem:             | 2 065 ks      |
|----------------------|---------------|
| Minimum:             | 1 ks          |
| Malé balení:         | 4 000 ks      |
|                      | Baleno v pásu |
| Cena 1 ks s DPH:     | 2,4079 Kč     |
| Cena 1 ks bez DPH:   | 1,9900 Kč     |
| ≥10 ks (bez DPH):    | 1,6580 Kč     |
| ≥25 ks (bez DPH):    | 1,4590 Kč     |
| ≥50 ks (bez DPH):    | 1,3270 Kč     |
| ≥100 ks (bez DPH):   | 1,1940 Kč     |
| ≥300 ks (bez DPH):   | 1,0610 Kč     |
| ≥1 000 ks (bez DPH): | 0,9290 Kč     |
| ≥4 000 ks (bez DPH): | 0,8620 Kč     |

| Přidat do položek k poptání  | S |
|------------------------------|---|
| Přidat do oblíbených položek | ☆ |
| Přidat do porovnání          |   |
|                              |   |

1

 Nabídky
 Platnost do
 Množství
 Cena

 6430/2024
 10. 7. 2024
 ≥30 ks
 1,459 CZK

R

Cívka SMD vinutá, 8.2nH, 680mA, keramika V nabídce 6430/2024 platné do 10. 7. 2024 (≥30 ks, 1,459 CZK) Pokud jste na nějakou poptávanou položku obdrželi nabídku, uvidíte ji ve výpisu položek i v detailu součástky.

0402

datasheet

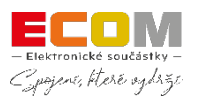

CHS

0402CP-8,2NH 5%